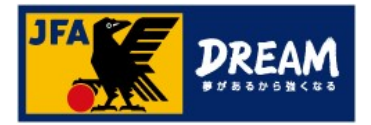

# JFA ID新規取得マニュアル

#### 2022年08月02日

公益財団法人 日本サッカー協会

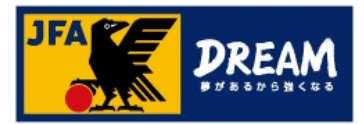

目次

| 1. | JFA IDとは                      | • • • • • • • • • • • • • • • • • • | 2  |
|----|-------------------------------|-------------------------------------|----|
| 2. | <u>新規取得時のご注意事項</u>            | • • • • • • • • • • • • • • • • • • | 3  |
| 3. | <u>推奨環境について</u>               | • • • • • • • • • • • • • • • • • • | 4  |
| 4. | JFA ID取得手順                    | • • • • • • • • • • • • • • • • • • | 5  |
|    | 4-1. <u>ログインID・パスワードを設定する</u> | • • • • • • • • • • • • • • • • • • | 7  |
|    | 4-2. <u>メインメールアドレスを設定する</u>   | • • • • • • • • • • • • • • • • • • | 8  |
|    | 4-3. <u>会員情報を入力する</u>         | • • • • • • • • • • • • • • • • • • | 9  |
|    | 4-4. 入力内容を確認する                | • • • • • • • • • • • • • • • • • • | 10 |
|    | 4-5. JFA ID取得確認メールを確認する       | • • • • • • • • • • • • • • • • • • | 11 |
|    | 4-6. JFA IDの取得を完了する           | • • • • • • • • • • • • • • • • • • | 12 |
| 改  | <mark>訂履歴</mark>              | • • • • • • • • • • • • • • • • • • | 13 |

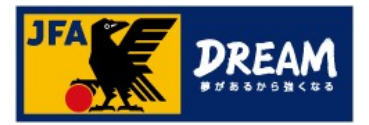

# 1. JFA IDとは

■「JFA ID」とは、JFAが提供する様々なサービスをご利用いただける統合IDです。 対象サービスをご利用の際は、同一のJFAIDでログインする必要がございます。 各種アプリ(KICKOFF・JFA PASSPORT)にログインされる際も、 PC版KICKOFFご利用時と同一のJFAIDをご利用ください。

■「JFA ID」を取得すると、KICKOFFシステムにて資格取得や選手情報、チームに関する権限など、 複数の情報を一括で管理することができます。

<ログイン時の注意事項> ログインIDは、JFAID取得時にご自身で設定されたものになります。 JFAID(JFA+数字12桁)とは異なりますのでご注意ください。

※JFAIDを個人で複数取得されますと、保有資格が適切にご登録いただけず、 各種サービスや手続き、ご案内などに影響することがございます。

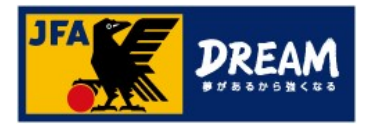

## 2. 新規取得時のご注意事項

- ■JFA IDは<u>お一人様おひとつ</u>となります。
  - JFA IDを複数取得してしまうと、正常にサービスを受けられない場合がありますのでご注意ください。
- ■チーム名や学校名など、団体名での取得・ご利用はできません。
- ■チームなどの代理によるJFA ID取得はご遠慮ください。
  - チームや学校が代理でJFA IDを取得することで、
  - JFA IDの複数取得や登録情報の誤りなど様々なトラブルが発生しております。

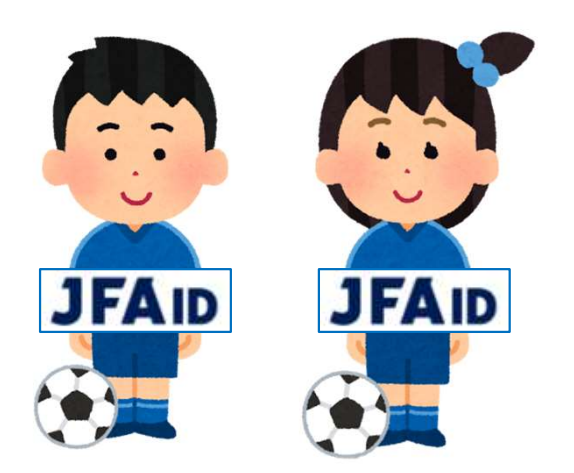

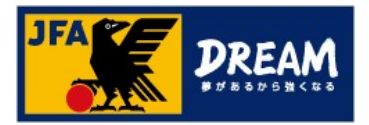

# 3. 推奨環境について

JFA ID、及びKICKOFFシステムは以下環境での動作を想定してサービス提供を行っております。 下記OS・ブラウザ以外の環境から利用した場合、画面表示が崩れる、表示されないページがあるなどの問題が発生する可能性があります。

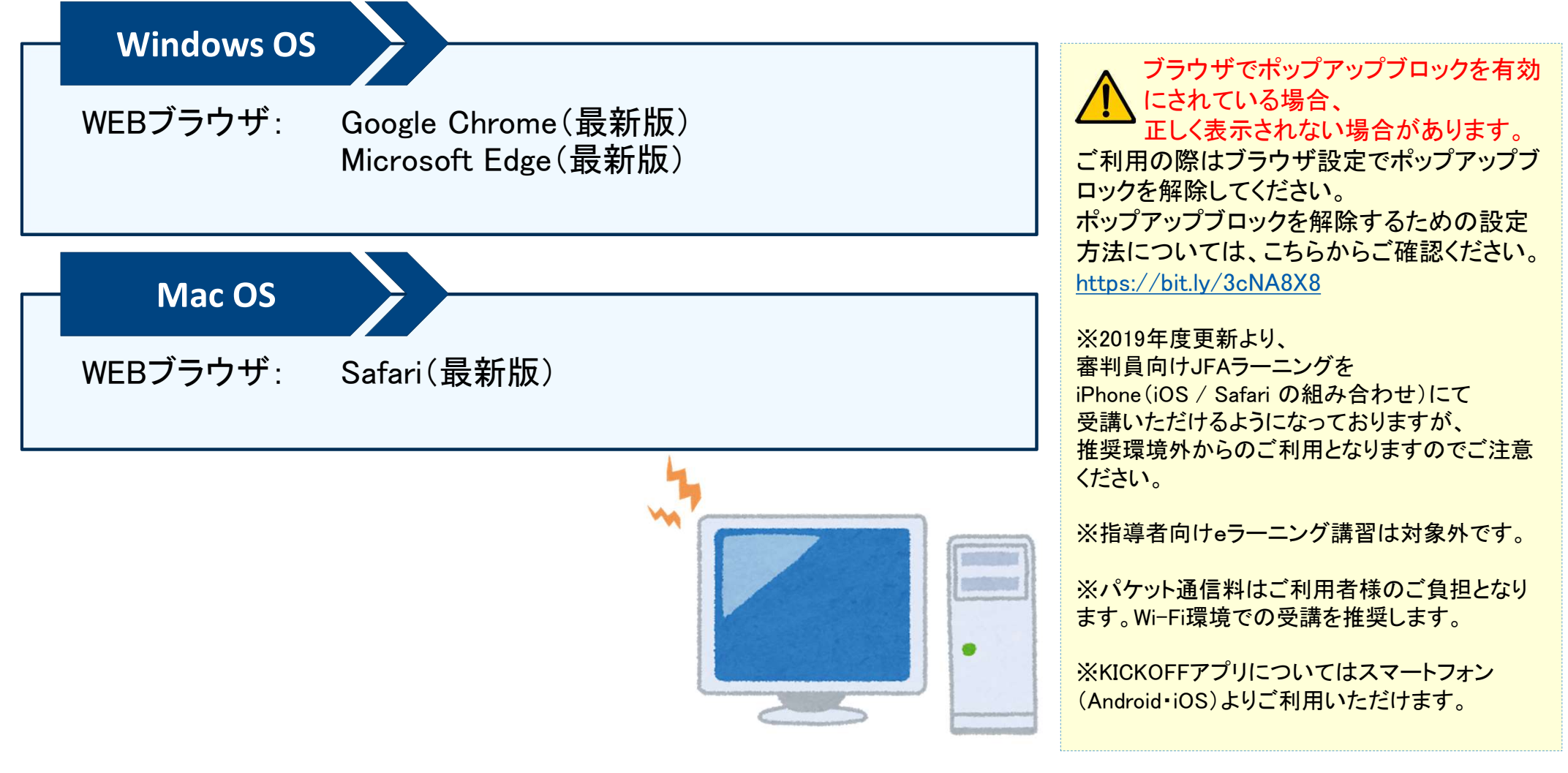

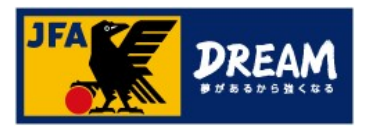

①JFA公式サイト(<u>https://www.jfa.jp/</u>)にアクセスし、右上の「JFAへの登録」をクリックします。

| ر JFA.jp المراجع                                                                                                    |       |      |     |     |  |  | ΞN |
|----------------------------------------------------------------------------------------------------|-------|------|-----|-----|--|--|----|
| 代表                                                                                                    | 見 る   | する   | 関わる | JFA |  |  |    |
|                                                                                                    | J F A | ላላወያ | 登録  |     |  |  |    |
| サッカーチーム、フットサルチーム、審判、指導者の登録・ログインはこちら<br>フレート・シーム、アットサルチーム、審判、指導者の登録・ログインはこちら<br>レート・ログインはこちら<br>Web申請登録<br>JFA IDの取得 |       |      |     |     |  |  |    |

②JFAへの登録画面で表示される「JFA KICKOFF」をクリックします。

③JFA IDログイン画面が表示されます。

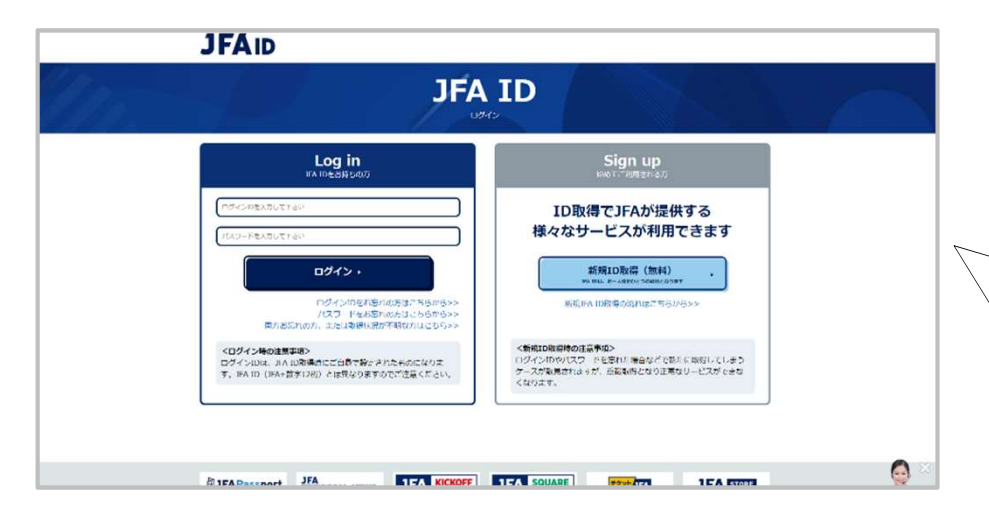

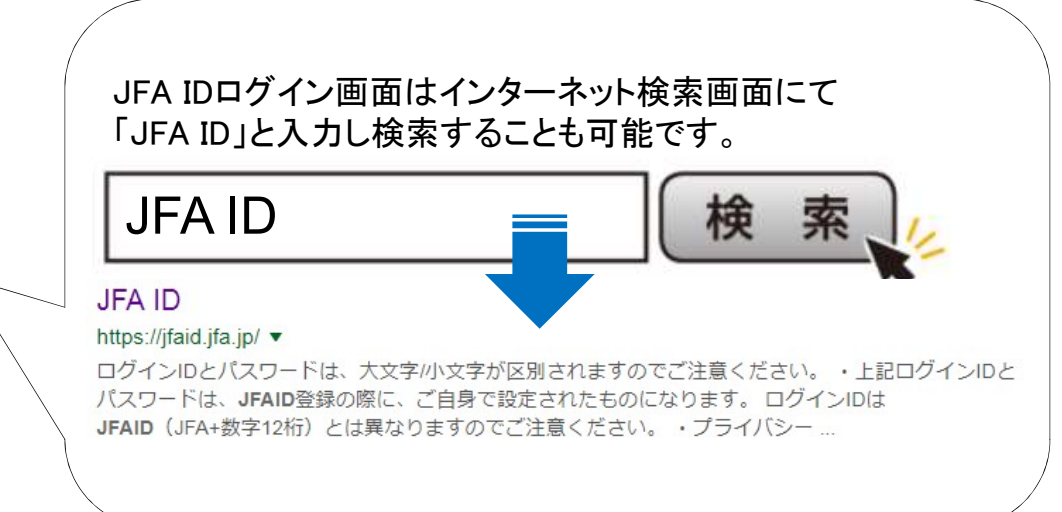

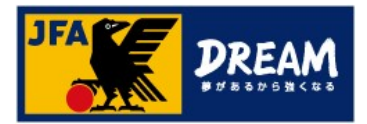

■ JFA IDのログイン画面

| JFA ID                                                                                    |                                                                                               |  |  |  |  |
|-------------------------------------------------------------------------------------------|-----------------------------------------------------------------------------------------------|--|--|--|--|
| Log in<br>JFA IDをお持ちの方                                                                    | Sign up<br>始めてご利用される方                                                                         |  |  |  |  |
| ログインDを入力して下さい<br>ノ(スワードを入力して下さい                                                           | ID取得でJFAが提供する<br>様々なサービスが利用できます                                                               |  |  |  |  |
| ログ-'ン・<br>ログ-'ンIDをお忘れの方はこちらから>><br>バスワードをお忘れの方はこちらから>><br>両方お忘れの方、ま丸は取得状況が不明な方はこちら>>      | <b>新規ID取得(無料)</b><br>JFA IDは、おー人標おひとつの取得となります<br>新規JFA ID取得の流れはこちらから>>                        |  |  |  |  |
| <ログイン時の注意事項><br>ログインIDは、JFA ID取得時にご自身で設定されたものになりま<br>す。JFA ID(JFA+数字12桁)とは異なりますのでご注意ください。 | <新規ID取得時の注意事項><br>ログインIDやパスワードを忘れた場合などで新たに取得してしまう<br>ケースが取見されますが、重複取得となり正常なサービスができな<br>くなります。 |  |  |  |  |

#### 取得手順

① 「新規ID取得」ボタンをクリックします。

取得済みのJFA IDにログインできない場合は、 再設定をお試しください。

> 「ログインIDをお忘れの方はこちらから> > 」、 「パスワードをお忘れの方はこちらから> > 」より それぞれ再設定することができます。

#### 両方お忘れの方は、

「ログインIDをお忘れの方はこちらから> > 」より 再設定をお試しください。

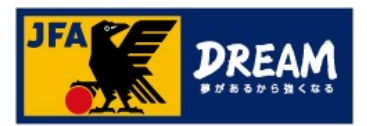

## 4-1. ログインID・パスワードを設定する

■新規取得画面(Step1/入力)

ログイン時に使用する「ログインID」「パスワード」や取得者の情報を入力します。

|                                                                                                    |                                                                             | Si                                                                                                    | gn u                                            | р                                          |                                  |                                   |
|----------------------------------------------------------------------------------------------------|-----------------------------------------------------------------------------|----------------------------------------------------------------------------------------------------|-------------------------------------------------|--------------------------------------------|----------------------------------|-----------------------------------|
| Step1                                                                                                    | -                                                                           | Step2<br>入力内留確認                                                                                                    | _                                               | Step3<br>確認メール                             | _                                | Step4<br>ID副時形了                   |
| ●割・指導者・チーム責任者<br>また、JFA IDを取得するにあ<br>お子様のJFA IDを取得するにあ<br>お子様のJFA IDを、親即様が<br>留理されて<br>(自身で任意のログインID・パ<br>(20インIDは、番判登録番号や) | としてそれぞれJFA<br>たりまして、講習会<br>代わりにご取得いた<br>いるもので取得する<br>スワードを設定して<br>指導者登録番号、チ | IDを取得してしまった<br>時中し込み等で不都合対<br>ただく場合、会員情報(<br>ことができます。<br>ください。<br>一ム登録番号にする必                                                   | たけは、業務上、不<br>ですため、別の方<br>(お名前・生年月日<br>要はございません。 | 都合はございませんの<br>の名義でJFA IDを取得<br>い はお子様自身の情報 | でそのままお使い<br>することはご遠慮<br>をご入力ください | ください。<br>ください。<br>。 なお、メールアドレス等の達 |
| <ul> <li>基本情報</li> <li>ロヴインID</li> </ul>                                                                                    |                                                                             | DB 0.11077                                                                                                    |                                                 |                                            |                                  |                                   |
| パフロード                                                                                                    |                                                                             | 55 0 110X F                                                                                                    |                                                 |                                            |                                  |                                   |
|                                                                                                    | 半角英数字                                                                       | 8-20文字                                                                                                    |                                                 |                                            |                                  | ( <b>2</b> )                      |
| パスワード (確認)                                                                                                    | 半角英数字:                                                                      | 8-20文学                                                                                                    |                                                 |                                            |                                  |                                   |
| パスワード (確認)<br>メインメールアドレス                                                                                                    | 半角英数字:<br>半角英数字:<br>コージー部(<br>ドメイン部(<br>※[メールズ)<br>※メールが<br>※メールが           | 8-20文字<br>8-20文字<br>100万町) :1-64文字<br>100万町) :1-64文字<br>100万町) :1-64文字<br>日の石町) :1-64文字<br>日の石町<br>高力ないとJFA IDの取<br>高力ない場合は、こち | ルが受信できるか、<br>場ができませんの<br>らをご確認ください              | 事前にご確認ください。<br>でご注意ください。<br>い。             | ×                                | -//ma#22 +                        |

#### 取得手順

 ログインIDを入力します。 8桁以上の半角英数字・記号の組み合わせで設定してください。 ※既に使用されているログインIDは設定できません。
 パスワードを入力します。 確認のため2箇所に入力してください。 8桁以上の半角英数字の組み合わせで設定してください。 入力の際にパスワードの安全度が表示されます。 なるべく安全度の高いパスワードを設定することをお勧めします。
 ログインIDと同一のパスワードや、 ログインIDと同一のパスワードや、 ログインIDすべてまたは一部を含むパスワードは、 セキュリティ上設定できません。

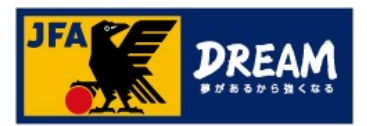

## 4-2. メインメールアドレスを設定する

■新規取得画面(Step1/入力)

ログイン時に使用する「ログインID」「パスワード」や取得者の情報を入力します。

| JFAID                                                                   |                                                   |                                                                               |                                    |                                           |                                  |                                   |
|-------------------------------------------------------------------------|---------------------------------------------------|-------------------------------------------------------------------------------|------------------------------------|-------------------------------------------|----------------------------------|-----------------------------------|
|                                                                         |                                                   | Si                                                                            | gn ເ<br><sup>新য়取得</sup>           | ір                                        |                                  |                                   |
| Step1                                                                   | -                                                 | <b>Step2</b><br>入力内留確認                                                        | _                                  | Step3<br>確認メール                            | _                                | Step4<br>D取得先了                    |
| 審判・指導者・チーム責任者<br>また、JFA IDを取得するにあ<br>お子様のJFA IDを、親御様が<br>絡先は、親御様が管理されて( | としてそれぞれJFA<br>たりまして、講習会<br>代わりにご取得いた<br>いるもので取得する | IDを取得してしまった<br>申し込み等で不都合が<br>だく場合、会員情報(<br>ことができます。                           | 方は、業務上、不<br>でるため、別の方<br>お名前・生年月日   | 都合はございませんの<br>の名義でJFA IDを取得<br>)はお子様自身の情報 | でそのままお使い<br>することはご遠感<br>をご入力ください | ください。<br>ください。<br>。 なお、メールアドレス等の連 |
| ご自身で任意のログインID・パ<br>ログインIDは、審判登録番号や打                                     | スワードを設定して<br>音導者登録番号、チ                            | ください。<br>ーム登録番号にする必!                                                          | 要はございません。                          |                                           |                                  |                                   |
| ログインID                                                                  | 半角英数字、                                            | 2号 8-128文字                                                                    |                                    |                                           |                                  |                                   |
| パスワード                                                                   | 半角英数字:                                            | 3-20文字                                                                        |                                    |                                           |                                  |                                   |
| パスワード (確認)                                                              | 半角英数字(                                            | 3-20文字                                                                        |                                    |                                           |                                  |                                   |
| メインメールアドレス                                                              |                                                   |                                                                               |                                    |                                           | *                                | -儿到建確22 。                         |
|                                                                         | ユーザー部(<br>ドメイン部(<br>※【メール語<br>※メールが<br>※メールが      | 9の左側): 1-64文字<br>9の右側): 1-64文字<br>川達確認]ボタンでメー)<br>高かないとJFA IDの取<br>高かない場合は、こち | レが受信できるか、<br>得ができませんの<br>らをご確認ください | 事前にご確認ください<br>でご注意ください。<br>^。             | eNe.                             |                                   |

#### 取得手順

- メールアドレスを入力し、
   メール到達確認ボタンをクリックします。
- 入力されたメールアドレス宛に 「[JFA ID]メール到達確認のお知らせ」の 件名でメールが送信されていることを確認 します。

#### ▲ メールが受信できない場合、 登録を完了することができません。

メールが届かない場合は、メインメールアドレス入力欄 下の「メールが届かない場合は、<u>こちら</u>」 をご確認ください。

キャリアメール(docomo/au/SoftBankなどの提供する メールアドレス)につきましては、 メインメールアドレスへのご登録を推奨しておりません。 ※ご契約のプロバイダー・携帯会社等が定める フィルタリング設定によって、 メールが受信できない可能性がございます。 受信拒否設定の確認/変更方法は、 プロバイダー・携帯会社等にご確認ください。

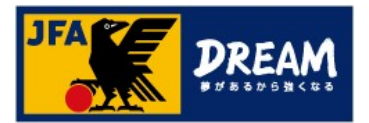

## 4-3. 会員情報を入力する

■新規取得画面(Step1/入力)

ログイン時に使用する「ログインID」「パスワード」や取得者の情報を入力します。

| JFAID                                                                                                    |                                                                             |                                                                            |                                               |                                                        |                                     |                                   |
|----------------------------------------------------------------------------------------------------|-----------------------------------------------------------------------------|----------------------------------------------------------------------------|-----------------------------------------------|--------------------------------------------------------|-------------------------------------|-----------------------------------|
|                                                                                                    |                                                                             | Si                                                                         | gn เ<br><sup>新規取得</sup>                       | цр                                                     |                                     |                                   |
| Step1                                                                                                    | _                                                                           | <b>Step2</b><br>入力内容確認                                                     | _                                             | Step3<br>確認メール                                         | _                                   | Step4<br>ID期将先了                   |
| 審判・指導者・チーム責任者<br>また、JFA IDを取得するにあ<br>お子様のJFA IDを、親師様が<br>絶先は、親師様が管理されてい<br>ご自身で任意のログインID・パ<br>ログインIDは、審判登録番号や1<br>34 基本情報 | としてそれぞれJFA<br>たりまして、講習会<br>代わりにご取得いた<br>いるもので取得する<br>スワードを設定して<br>指導者登録番号、チ | IDを取得してしまった<br>申し込み等で不都合が<br>だく場合、会員情報(<br>ことができます。<br>ください。<br>ーム登録番号にする必 | 方は、翼務上、不<br>でるため、別の方<br>お名前・生年月日<br>要はございません。 | 都合はございません <i>の</i><br>の名義でJFA IDを取得<br>)はお子様自身の情報<br>、 | Dでそのままお使い<br>身することはご遠慮<br>&をご入力ください | ください。<br>ください。<br>。 なお、メールアドレス等の連 |
| ログインID                                                                                                    |                                                                             | 7月 8-128文字                                                                 |                                               |                                                        |                                     |                                   |
| パスワード                                                                                                    | 半角英数字 8                                                                     | -20文字                                                                      |                                               |                                                        |                                     |                                   |
| バスワード (確認)                                                                                                    | 半角英数字 8                                                                     | -20文字                                                                      |                                               |                                                        |                                     |                                   |
| メインメールアドレス                                                                                                    | 半角英数字 - 11<br>ユーザー部(()                                                      | 2号<br>1の左側):1-64文字<br>1の右側):1-64文字                                         |                                               |                                                        | *                                   | -儿到這種語 >                          |
|                                                                                                    | ※[メール剤<br>※メールが]<br>※メールが!                                                  | 達確認  ボタンでメー)<br>届かないとJFA IDの取<br>晶かない場合は、こち                                | ルが受信できるか、<br>得ができませんの<br>らをご確認くださ!            | 事前にご確認くださ<br>でご注意ください。<br>ハ。                           | 61.                                 |                                   |
| 姓名 (漢字)                                                                                                    | ※[メール例<br>※メールが!<br>※メールが!                                                  | /達確認)ボタンでメール<br>届かないとJFA IDの取<br>届かない場合は、こち<br>第月 1-32文学                   | いが受信できるか、<br>得ができませんの<br>らをご確認ください            | 事前にご確認くださ<br>でご注意ください。<br>ハ.                           |                                     |                                   |

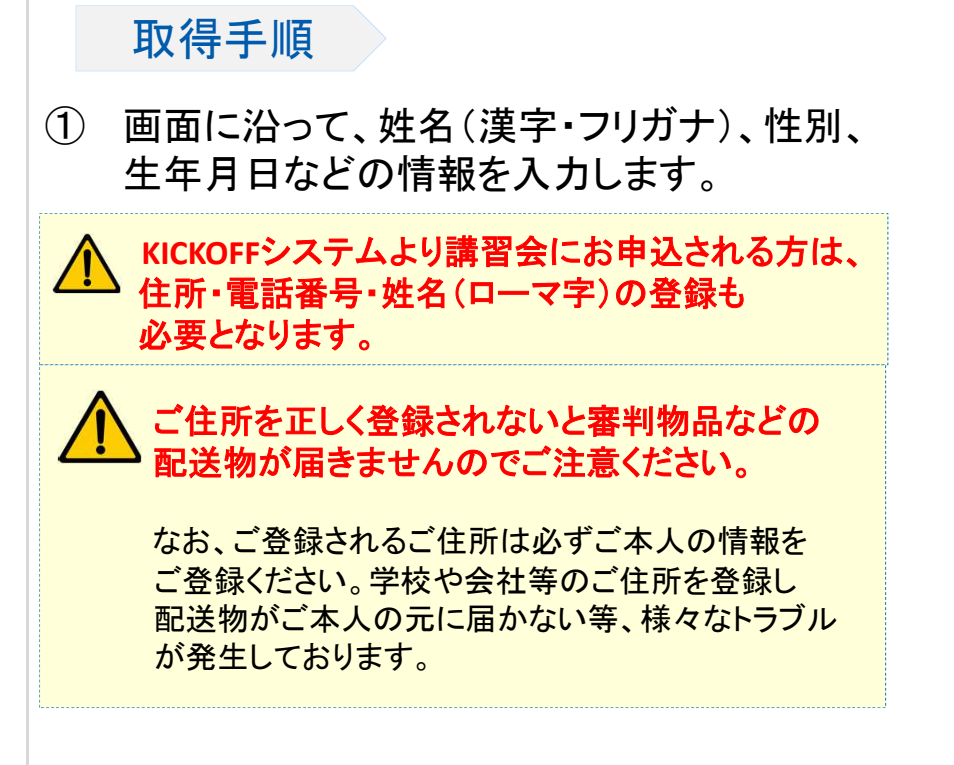

- ② メール許諾の設定を行います。
- ③ 「利用規約」及び「情報管理及びプライバシーポリシー」を確認します。 ※ご同意いただけない場合には、 本サービスをご利用いただけません。
- ④ 「次へ」ボタンを押し、
   新規取得画面(Step2/入力内容確認)へ進みます。

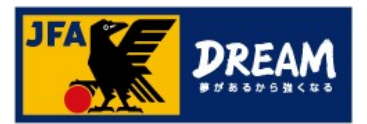

## 4-4. 入力内容を確認する

■ 新規取得画面(Step2/入力確認画面) ログイン時に使用する「ログインID」「パスワード」や取得者の情報を確認します。

| JFAID              |                              |  |  |  |  |  |  |
|--------------------|------------------------------|--|--|--|--|--|--|
| lles 1             | Sign up                      |  |  |  |  |  |  |
| Step1              | - Step2 - Step3 - Step4      |  |  |  |  |  |  |
| 以下の情報で、JFA IDを取得しま | す。よろしいですか?                   |  |  |  |  |  |  |
| ログインID             | JFAID1234567890              |  |  |  |  |  |  |
| バスワード              | •••••                        |  |  |  |  |  |  |
| メインメールアドレス         | jentry_servicedesk@jfa.or.jp |  |  |  |  |  |  |
| 姓名(漢字)             | 說聊 太郎                        |  |  |  |  |  |  |
| 姓各(フリカナ)           | ケイリ タロウ                      |  |  |  |  |  |  |
| 性別                 | 男性                           |  |  |  |  |  |  |
| 生年月日               | 2022/ 08/ 01                 |  |  |  |  |  |  |
| 郵便拼号               | 000- 0000                    |  |  |  |  |  |  |
| 住所                 | 東京都                          |  |  |  |  |  |  |
| 番地・号               |                              |  |  |  |  |  |  |
| ビル・アバート名           |                              |  |  |  |  |  |  |
| 氘活曲与               |                              |  |  |  |  |  |  |
| 姓名(ローマ学)           |                              |  |  |  |  |  |  |
| 保護者姓名(漢字)          |                              |  |  |  |  |  |  |
|                    |                              |  |  |  |  |  |  |

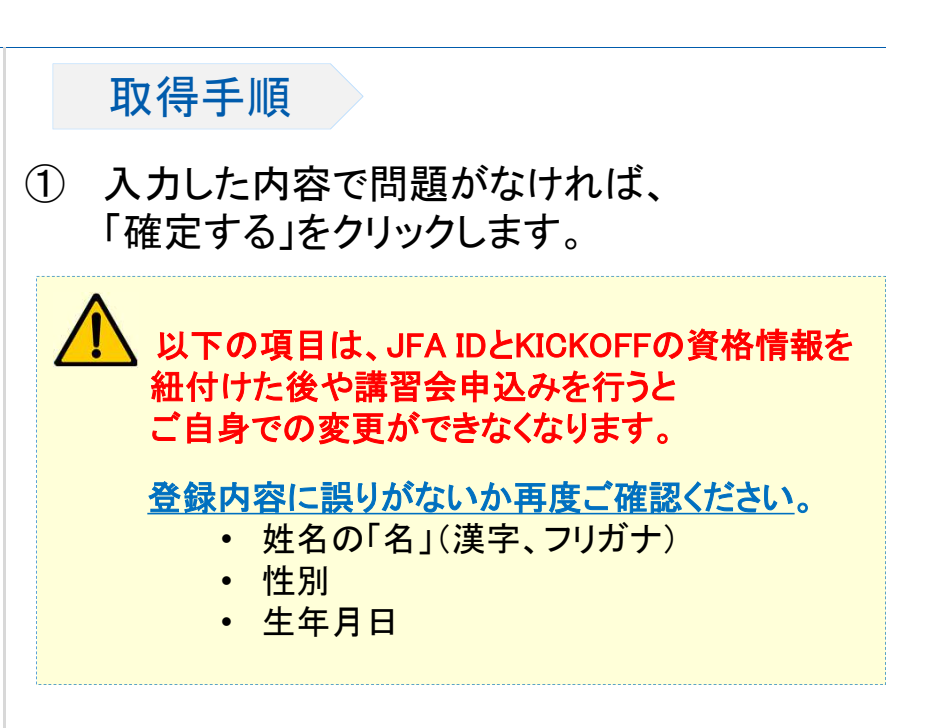

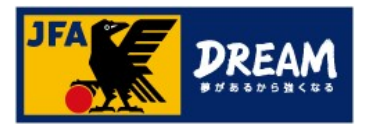

## 4-5. JFA ID取得確認メールを確認する

■ 新規取得画面(Step3/確認メール) 「JFA ID取得確認メール」が送付されたことを確認します。

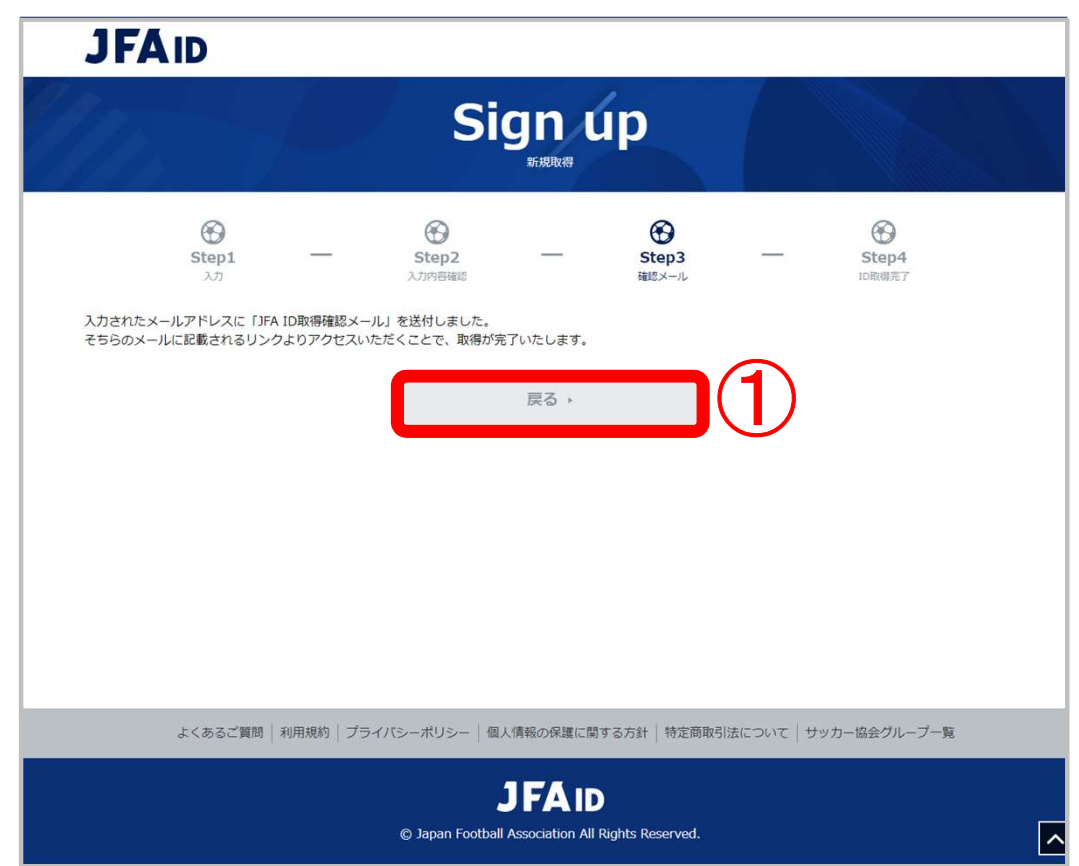

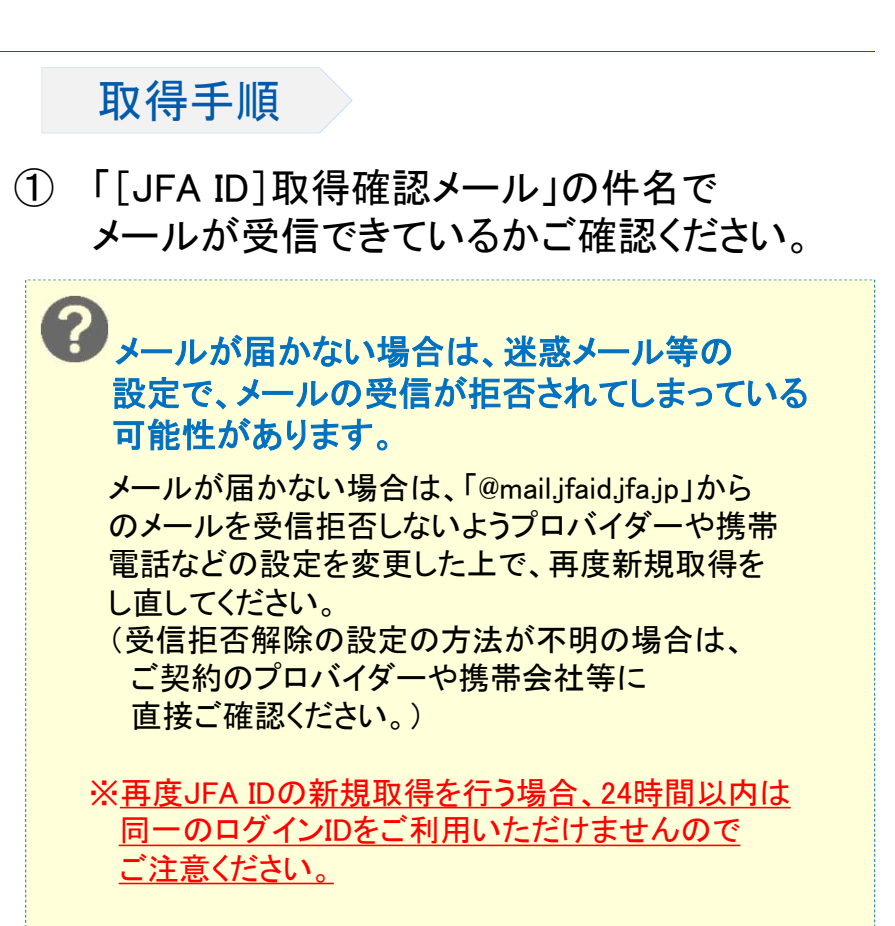

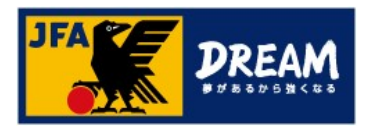

## 4-6.JFA IDの取得を完了する

■ 受信したメールに記載されたURLへアクセスすると、 JFAID取得手続きは完了です。

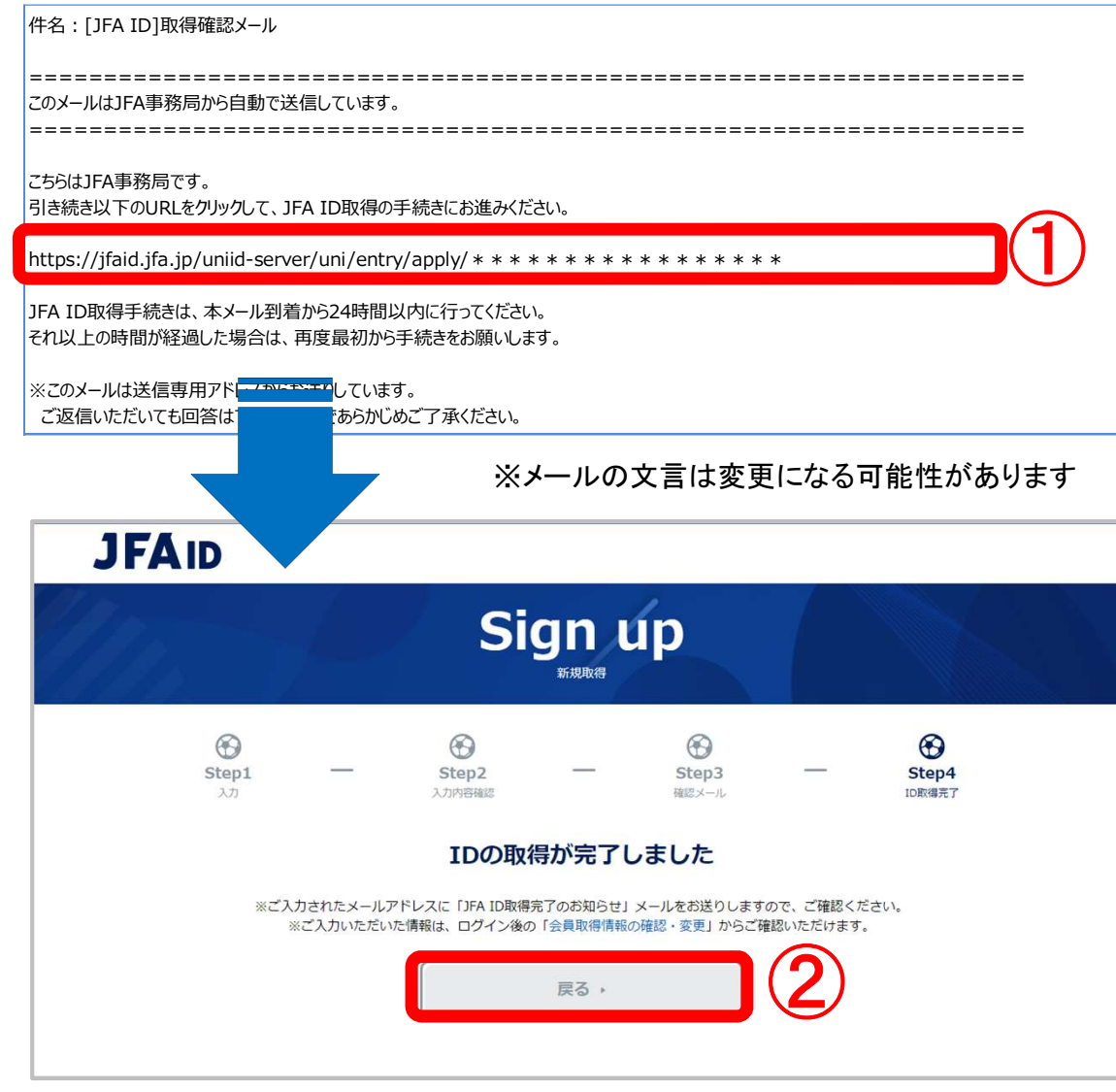

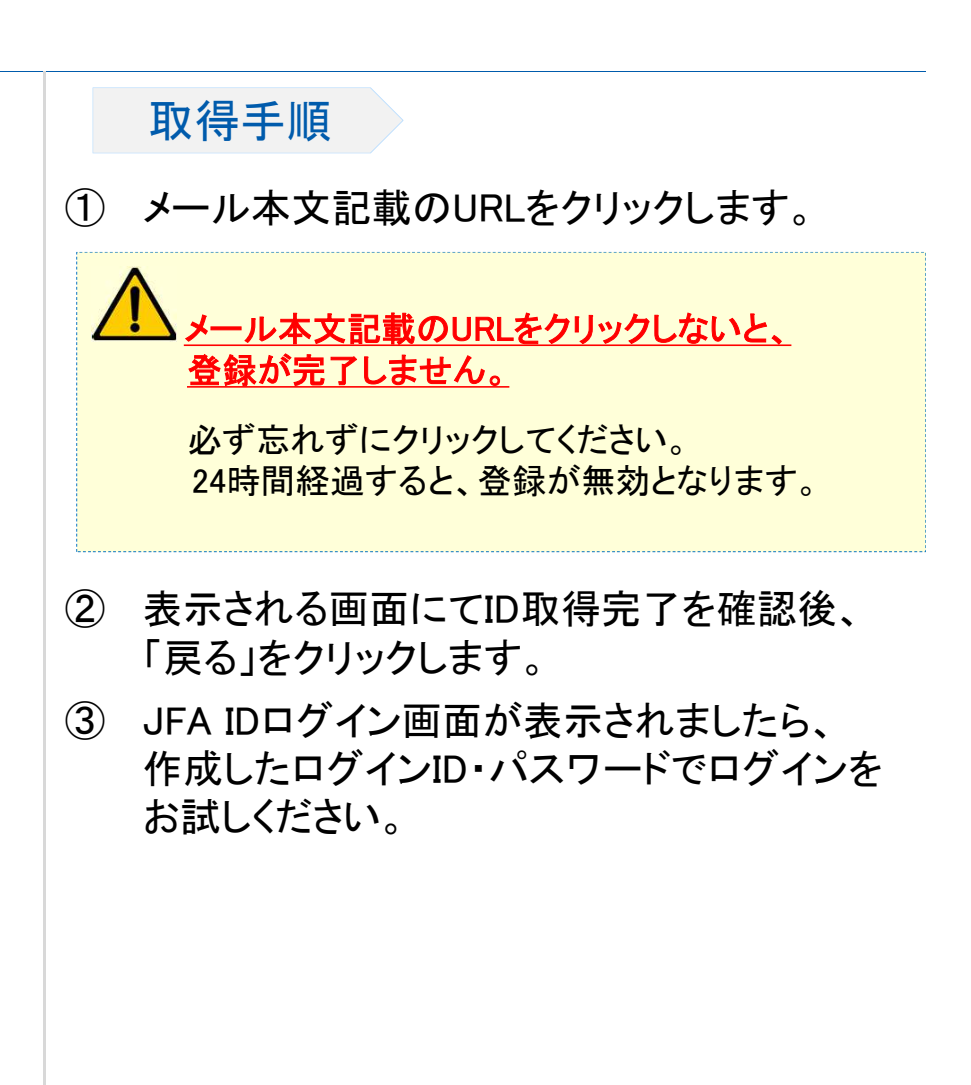

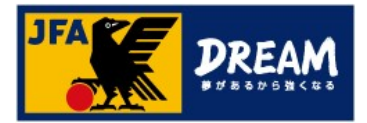

# 改訂履歴

| 変更日/更新日    | 変更理由·変更内容         |
|------------|-------------------|
| 2019/09/02 | 初版                |
| 2020/12/03 | 登録手順変更による更新       |
| 2022/08/02 | JFA IDサイトの変更に伴う修正 |